| 目 录 |
|-----|
|-----|

| 第一章 | 检验检测服务业统计直报系统数据填报说明  | 1 |
|-----|----------------------|---|
| -   | 、检验检测机构用户注册          | 1 |
| Ξ.  | 、检验检测机构用户数据填报        | 4 |
| 第二章 | 检验检测服务业统计直报系统审核方使用说明 | 5 |
| 第一节 | 5 直报系统使用说明 <b>1</b>  | 5 |
| -   | 、数据上报审批1             | 6 |
| =   | 、机构数据查询1             | 8 |
| Ξ   | 、上报情况汇总1             | 9 |
| 第二节 | 5 审核重点2              | 0 |

# 第一章 检验检测服务业统计直报系统数据填报说明

检验检测服务业统计直报系统需填报的内容包括基本情况表、财务状况表与业务状况表。其中,法人单位,且国民经济行业分类为质检技术服务(代码为7450)的机构, 请填写此三类报表;法人单位,但国民经济行业分类不是质检技术服务(代码不为7450)的机构,或者非法人单位(产业活动单位),请填写基本情况表与业务状况表。

登陆国家认监委网站(<u>www.enca.gov.en</u>),点击检验检测服务业统计直报模块,或 者直接登录系统页面(http://qts.enca.en/qts/),进行注册登陆。

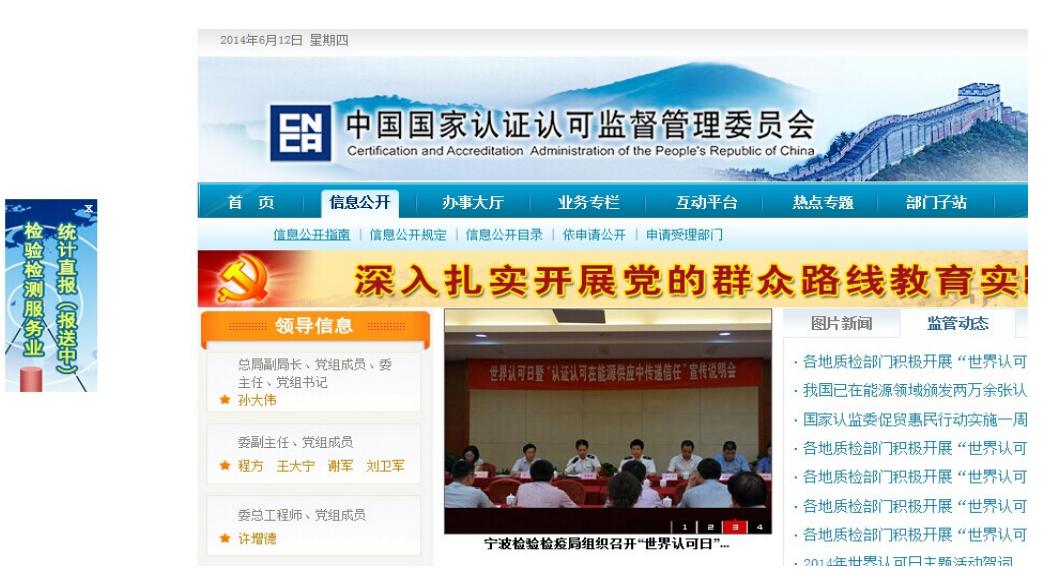

#### 一、检验检测机构用户注册

检验检测机构包括法人单位和非法人单位两种类型用户。

法人单位直接用其组织机构代码进行注册,登录帐号即其组织机构代码。

非法人单位用其所属法人单位的组织机构代码进行注册,系统将根据非法人单位注册的先后顺序,自动为其分配附加码,生成系统登录账号,帐号规则为"所属法人组织机构代码+附加码"。登录帐号为检验检测机构在系统中的唯一标识,请务必牢记!

注: 用户注册时, 一个组织机构代码只能注册一个独立的法人单位, 可注册多个

## 非法人单位。

独立法人单位注册:

|                                                         |                                   |                  | 用户注册                         |                     |                                              |                                            |
|---------------------------------------------------------|-----------------------------------|------------------|------------------------------|---------------------|----------------------------------------------|--------------------------------------------|
| 是否独立法人: *                                               | 是                                 | ~                |                              |                     | 组织机构代码: *                                    |                                            |
| 本机构名称:                                                  | *                                 |                  |                              | 本材                  | 几构国民经济行业分类<br>代码(4位数字)*                      | 疽 "7450"                                   |
|                                                         |                                   |                  |                              |                     |                                              |                                            |
| 密码:*                                                    |                                   |                  |                              |                     | 确认密码: *                                      |                                            |
| 联系人: *                                                  |                                   |                  |                              |                     | 手机号: *                                       |                                            |
| 联系电话: *                                                 |                                   |                  |                              |                     | 电子邮件:*                                       |                                            |
| 所属行业及业务领域: *                                            |                                   |                  | ~                            |                     | 所在省:*                                        | ~                                          |
| 执行会计制度: *                                               |                                   | *                |                              |                     | 验证码: * <mark>6 Y C</mark> T<br>字符            | ▶ 请输入图片中的                                  |
| 相似度验证                                                   | 9                                 |                  |                              |                     |                                              |                                            |
| 机构名称                                                    | 组织机构代码                            | 所在省              | 行业分类                         | 会计制度                | 所属行业及业务领域 相似度                                |                                            |
| 本机构郑重承诺制度》上报本机机切后果。<br>承诺时间:2014                        | :本机构严格遵守《<br>勾统计数据,保证所<br>4年5月21日 | 中华人民共和<br>有数据真实、 | 四国统计法》以及国<br>准确、完备、合法<br>提 交 | 取消<br>取消            | 短质认定管理的要求,依据《检验检测统<br>上,愿意承担相应的法律责任以及由此产生    | 计报表<br>生的—                                 |
| 非独立法人                                                   | 单位注册:                             |                  |                              |                     |                                              |                                            |
|                                                         |                                   |                  | 用户注册                         |                     |                                              |                                            |
| 是否独立法人: *                                               | 否                                 | *                |                              |                     | 组织机构代码: *                                    |                                            |
| 本机构名称:*                                                 |                                   |                  |                              |                     |                                              |                                            |
| 说明: 非独立法人词                                              | 青埴写其法人的组织                         | 机构代码,到           | 系统依据其法人的                     | 组织机构代码+             | 流水号的规则,为非独立法人生成系统账                           | <u>북</u>                                   |
| 财务所属法人单位名称 <mark>*</mark>                               |                                   |                  |                              | , <b>"</b>          | 挤所属法人行业分类<br>(代码(四位数字) <sup>★</sup> 如质检技术服务嶺 | 青埴 "7450"                                  |
| 密码:*                                                    |                                   |                  |                              |                     | 确认密码:*                                       |                                            |
| 联系人:*                                                   |                                   |                  |                              |                     | 手机号: *                                       |                                            |
| 联系中注:*                                                  |                                   |                  |                              |                     | 中了的//- *                                     |                                            |
|                                                         |                                   |                  |                              |                     | HB J WH+ :                                   |                                            |
| 所属行业及业务领域: * [                                          |                                   | _                | *                            |                     | 所在省:*                                        |                                            |
| 执行会计制度: *                                               |                                   | ~                |                              |                     | 验证码: * 6 Y C<br>字符                           | / 「「「「「「「「」」」(「「」」)(「」)(「」)(「」)(「」)(「」)(「」 |
| 相似度验证                                                   |                                   |                  |                              |                     |                                              |                                            |
| 机构名称                                                    | 组织机构代码                            | 所在省              | 行业分类                         | 会计制度                | 所属行业及业务领域 相似度                                |                                            |
| <ul> <li>本机构郑重承诺:</li> <li>制度》上报本机构<br/>切后果。</li> </ul> | 本机构严格遵守《中<br>统计数据,保证所有            | 9华人民共和<br>数据真实、  | 国统计法》以及国<br>准确、完备、合法         | 家有关实验室资<br>, 如有不实之处 | 冠质认定管理的要求,依据《检验检测统<br>上,愿意承担相应的法律责任以及由此产     | 计报表<br>生的一                                 |
| 承诺时间: 2014年5月21日<br>提交 取消                               |                                   |                  |                              |                     |                                              |                                            |

注意事项:

1.选错行业分类代码,部分机构不清楚自身是否为7450:

7450独立法人单位:独立法人单位主营业务是质检技术服务。

7450 非独立法人单位:独立法人单位的附属单位主营业务是质检技术服务。如证书上单位名称是"某勘察设计院检测中心",是否独立法人选"否",行业分类代码选7450。

非 7450 独立法人单位:独立法人单位主营业务不是质检技术服务。如证书上单位 名称是"某勘察设计院,是否独立法人选"是",行业分类代码选 7482。

2.选择"执行会计制度类别"

法人单位且国民经济行业分类代码为 7450 的机构请选择"执行会计制度类别"。

会计制度类别包括:企业会计制度、事业单位会计制度、行政单位会计制度、民间 非盈利组织会计制度、其他。

执行会计制度: \* 🛛 🗸 🗸

非法人单位与国民经济行业分类代码不为 7450 的法人单位仅填写年度总收入与总 支出数据(详见检验检验检测统计报表表一第 14 项),无需填写财务状况报表。

行业分类小类代码不为 7450 的法人单位,以及非法人单位(产业活动单位)检验检测业务年度财务情况: →
 14→01 本年营业收入或收入合计:万元→
 14→02 本年营业成本或支出合计:万元→

3.机构相似性验证

The Art where A and

系统将根据检验检测机构填报的注册信息对机构相似性进行验证,并对相似性高的 机构给予提醒,请机构确认相似性高的机构与贵机构是否为同一家机构。

| 411 (5A) C 400 al. | •      |     |      |      |           |     |
|--------------------|--------|-----|------|------|-----------|-----|
| 机构名称               | 组织机构代码 | 所在省 | 行业分类 | 会计制度 | 所属行业及业务领域 | 相似度 |
|                    |        |     |      |      |           |     |
|                    |        |     |      |      |           |     |
|                    |        |     |      |      |           |     |
|                    |        |     |      |      |           |     |

4.密码找回

若不慎丢失密码,可通过账号和注册邮箱的验证找回密码,所以请务必牢记登录帐 号与邮箱地址!

|                  | 4 | 找回密码 |  |
|------------------|---|------|--|
| 系统登录账号:<br>电子邮件: | * |      |  |
|                  |   | 提交   |  |

#### 二、检验检测机构用户数据填报

检验检测机构登录后界面如下图所示,包括数据上报、机构数据查询、申请记录查 询三大模块。

| ER 检验 | 检测统计直报系统           |        |                               |
|-------|--------------------|--------|-------------------------------|
| ¢     | 2013年12月27日<br>星期五 | 9:24:0 | 👤 当前用户: 中国纺织信息中心 法人单位 修改信息 注销 |
|       |                    |        |                               |
|       |                    | 数据上报   | 机构数据查询                        |
|       |                    | 申请记录查询 |                               |
|       |                    |        | 74                            |
|       |                    |        |                               |

### (一)点击数据上报模块,填写相关报表。

请检验检测机构按照基本情况报表、财务状况报表(仅限国民经济行业分类代码为 7450的法人单位)、业务状况报表的顺序依次填报信息!对于不明确的填报数据项,机 构可根据数据项后的编号,在页面顶部的"填表说明"中查询详细的指标解释。

1.机构基本状况填报(检验检测统计报表表一)

机构用户在此页面填写并保存机构的基本情况报表。

基本情况 🕕

| 01 |                                       |                           |
|----|---------------------------------------|---------------------------|
|    |                                       |                           |
| 02 | 国民经济行业分类代码(四位数字):7450                 |                           |
|    | 本单位名称:河南某检测院                          |                           |
|    | 单位所在地及行政区划03-1:*北京市                   | 市辖区 🛛 🗸 东城区 🗸 (代码:110101) |
|    | 详细地址:* XX街01号                         |                           |
| 03 | 多场所地址:<br>1 北京市 • 市辖区 • 东城区           | ✓ XX街02号                  |
|    | 227 fm                                |                           |
|    | 10, 201                               |                           |
|    |                                       |                           |
|    | 检验检测从业人员                              |                           |
|    | 从业人员期末人数(04-1)* 50 人                  |                           |
|    | 其中:研究生及以上学历(04-101)* 10 人             | <                         |
|    | 大学本科学历(04-102)* 25 人,                 |                           |
|    | 专科及以下学历(04-103)* 15 人                 |                           |
|    | 其中:高级技术职称人员(04-111)* 15 人             | Х,                        |
| )4 | 中级技术职称人员(04-112)* 15人                 |                           |
|    | 初级技术职称人员((4-113)* 15 /                |                           |
|    | 其他(04-114)* 5 人                       | ~ /                       |
|    | 其中:管理人员(04-121)* 5 人,                 |                           |
|    | 检测人员[04-122]* 35 人,                   |                           |
|    | 其他(04-123)* 10 人                      |                           |
|    | 其中(适用时):获得国家职业资格证书的技术人员               | 灵(04-131)* 25 人           |
| 05 | 法定代表人(单位负责人):* 法人姓名                   | 开业(成立)时间:* 2013-06-11 🎆   |
|    |                                       |                           |
|    | 联系人:张三                                |                           |
|    | 长途区号* 010                             | 电子邮箱* cal@163.com         |
|    | 固定电话★ 111222                          |                           |
| 06 | 电话分机号 0001                            |                           |
|    | 移动电话号* 13311112222                    |                           |
|    | 使具亏約* 111333<br>佐吉八切月 2022            | ⊠1F                       |
|    | 12 具 力 利 5 0002                       | r ara                     |
|    | □ □ □ □ □ □ □ □ □ □ □ □ □ □ □ □ □ □ □ |                           |
| 07 | 登记注册类型:* 110 国有 🛛 🗸 🗸 🗸 🗸 🗸 🗸         |                           |
| 08 | 执行会计制度类别:*事业单位会计制度                    |                           |
| )9 | 机构类型:* 事业单位                           |                           |

| 10 | 企业控股情况:                                                                                                    |
|----|----------------------------------------------------------------------------------------------------|
| 11 | 营业状态:* 营业 V                                                                                                   |
| 12 | 检验检测领域:<br>按照国民经济行业分类,检验检测服务涉及的行业领域代码(可多选):*<br>农业,林业,畜牧业                                                     |
| 13 | 上报统计数据渠道:* 仅向资质认定管理部门上报 *                                                                                     |
| 14 | 行业分类小类代码不为7450h 单位,以及非法人单位(产业活动单位)检验检测业务年度财务情况:<br>本年营业收入或收入合计14-01:*1000.0 万元<br>本年营业成本或支出合计14-02:*1000.0 万元 |
|    | 单位负责人:* 张三 财务负责人:* 李四 填表人:* 王五<br>单位负责人电话:* 13322225555 财务负责人电话:* 13322226666 填表人电话:* 13322227777             |

注意事项:

(1) 表一04 项: 从业人员数量是对从事检验检测工作的人员的统计;

(2) 表一14项:

a. 国民经济行业分类非 7450 法人单位及非法人单位需填写此项, 行业分类代码为 7450 的机构无此项;

b. 营业收入或收入合计:指有关检验检测项目的收入。

营业成本或支出合计:指有关检验检测项目的支出。

2.机构财务状况填报(检验检测统计报表表二、三、四)

法人单位且国民经济行业代码属于 7450 的按照其注册时选择的会计制度类型,系 统会自动推送相对应的财务报表。

## 检验检测企业单位财务状况调查表

(执行企业会计制度的法人单位填报)

表 号: JYJC-02 制定机关: 国家质量监督检验检疫总局 批准机关: 国家统计局 批准文号: 国统制(2013)110号 有效期至: 2014年10月15日 计量单位: 万 元

机构名称:

机构组织机构代码:

| 指标名称        | 代码 | 本年       | 上年              |
|-------------|----|----------|-----------------|
| 甲           | Z  |          |                 |
| 固定资产原值(原价)  | 01 |          |                 |
| 本年折旧        | 02 |          |                 |
| 营业收入        | 03 |          |                 |
| 营业成本        | 04 |          |                 |
| 营业税金及附加     | 05 |          |                 |
| 销售费用        | 06 |          |                 |
| 管理费用        | 07 |          |                 |
| 其中,税金       | 08 |          |                 |
| 差旅费         | 09 |          |                 |
| 财务费用        | 10 |          |                 |
| 其中,利息净支出    | 11 |          |                 |
| 公允价值变动收益    | 12 |          |                 |
| 投资收益        | 13 |          |                 |
| 营业利润        | 14 |          |                 |
| 营业外收入       | 15 |          |                 |
| 其中,政府补助收入   | 16 |          |                 |
| 应付职工薪酬      | 17 |          |                 |
| 财务负责人: 统计负责 | ٨: | 填表人: 电话: | 报出日期: 201 年 月 日 |

201 年

## 检验检测行政单位财务状况调查表

(执行行政会计制度的单位填报)

表 号: JYJC-03
制定机关: 国家质量监督检验检疫总局
批准机关: 国家统计局
批准文号: 国统制(2013)110号
有效期至: 2014年10月15日
计量单位: 万 元

机构名称: 机构组织机构代码:

201 年

| 指标名称          | 代码   | 本年       | 上年           |
|---------------|------|----------|--------------|
| 甲             | Z    |          |              |
| 固定资产原值(原价)    | 01   |          |              |
| 本年收入合计        | 02   |          |              |
| 本年支出合计        | 03   |          |              |
| 其中:工资福利支出     | 04   |          |              |
| 商品和服务支出       | 05   |          |              |
| 其中: 取暖费       | 06   |          |              |
| 差旅费           | 07   |          |              |
| 因公出国(境)费用     | 08   |          |              |
| 劳务费           | 09   |          |              |
| 工会经费          | 10   |          |              |
| 福利费           | 11   |          |              |
| 对个人和家庭的补助     | 12   |          |              |
| 其中:抚恤金        | 13   |          |              |
| 生活补助          | 14   |          |              |
| 救济金           | 15   |          |              |
| 助学金           | 16   |          |              |
| 奖励金           | 17   |          |              |
| 生产补贴          | 18   |          |              |
| 财务负责人: 统计负责人: | 填表人: | 电话: 报出日期 | 用: 201 年 月 日 |

## 检验检测事业单位财务状况调查表

(执行事业会计制度的单位填报)

表 号: JYJC-04
制定机关: 国家质量监督检验检疫总局
批准机关: 国家统计局
批准文号: 国统制(2013)110号
有效期至: 2014年10月15日
计量单位: 万 元

机构名称: 机构组织机构代码:

01 年

| 指标名称          | 代码   | 本年       | 上年           |
|---------------|------|----------|--------------|
| 甲             | Z    |          |              |
| 固定资产原值(原价)    | 01   |          |              |
| 本年收入合计        | 02   |          |              |
| 其中: 事业收入      | 03   |          |              |
| 经营收入          | 04   |          |              |
| 本年支出合计        | 05   |          |              |
| 其中:工资福利支出     | 06   |          |              |
| 商品和服务支出       | 07   |          |              |
| 其中: 取暖费       | 08   |          |              |
| 差旅费           | 09   |          |              |
| 因公出国(境)费用     | 10   |          |              |
| 劳务费           | 11   |          |              |
| 工会经费          | 12   |          |              |
| 福利费           | 13   |          |              |
| 对个人和家庭的补助     | 14   |          |              |
| 其中:抚恤金        | 15   |          |              |
| 生活补助          | 16   |          |              |
| 救济金           | 17   |          |              |
| 助学金           | 18   |          |              |
| 奖励金           | 19   |          |              |
| 生产补贴          | 20   |          |              |
| 经营支出          | 21   |          |              |
| 销售税金          | 22   |          |              |
| 财务负责人: 统计负责人: | 填表人: | 电话: 报出日期 | 期: 201 年 月 日 |

#### 财务状况①

| 指标名称       | 代码 | 本年 单位:万元 | 上年 单位 : 万元 |
|------------|----|----------|------------|
| 固定资产原值(原价) | 01 | *        | ×          |
| 本年折旧       | 02 | *        | ×          |
| 营业收入       | 03 | ×        | *          |
| 营业成本       | 04 | *        | ×          |
| 营业税金及附加    | 05 | *        | *          |
| 销售费用       | 06 | *        | *          |
| 管理费用       | 07 | ×        | *          |
| 其中,税金      | 08 | *        | *          |
| 差旅费        | 09 | ×        | *          |
| 财务费用       | 10 | *        | *          |
| 其中,利息净支出   | 11 | ×        | *          |
| 公允价值变动收益   | 12 | ×        | *          |
| 投资收益       | 13 | ×        | *          |
| 营业利润       | 14 | *        | *          |
| 营业外收入      | 15 | ×        | *          |
| 其中,政府补助收入  | 16 | *        | *          |
| 应付职工薪酬     | 17 | *        | *          |

以执行企业会计制度的法人单位财务状况调查表为例:

#### 注意事项:

(1)财务状况各项指标以"万元"为单位填写。

(2) 表号 J YJC-02 企业单位财务状况调查表:

固定资产原值(原价):指固定资产的成本。

应付职工薪酬:指企业为获得职工提供的服务而给予各种形式的报酬及其他相 关支出。

(3) 表号 JYJC-03、04 行政、事业单位财务状况调查表:

固定资产原值(原价):指使用年限在一年以上,单位价值在规定标准以上,并在 使用过程中基本保持原来物质形态的资产。

本年收入合计: 指行政事业单位本年度取得的全部收入。

3.机构业务状况填报(检验检测统计报表表五)

#### 业务状况 🛈

02

|    | 主要检验检测业务活动(00)        |                   |                     |              |  |  |  |  |
|----|-----------------------|-------------------|---------------------|--------------|--|--|--|--|
| 00 | 检验检测业务活动类型(00-1): 检验检 | 测、检查              |                     |              |  |  |  |  |
|    | 检验检测业务活动特点(00-2): 固定实 | 验室检测              |                     |              |  |  |  |  |
|    | 检验检测业务状况(01)          |                   |                     |              |  |  |  |  |
|    | 业务量以及组成(01-1)         |                   |                     |              |  |  |  |  |
|    | 行政执法或政府委托检验检测         | 检验检测报告份数 500      | 份(01-101-1) 收入150.0 | 万元(01-101-2) |  |  |  |  |
| 01 | 社会委托检验检测              | 检验检测报告份数 200      | 份(01-102-1) 收入100.0 | 万元(01-102-2) |  |  |  |  |
|    | 司法鉴定、仲裁检验检测           | 检验检测报告份数50        | 份(01-103-1) 收入 20.0 | 万元(01-103-2) |  |  |  |  |
|    | 其他技术服务                | 检验检测报告份数 600      | 份(01-104-1) 收入80.0  | 万元(01-103-2) |  |  |  |  |
|    | 行政执法或政府委托检验检测任务来源     | (01-2)监督抽查、出入境法检、 | 计量器具强制检定            |              |  |  |  |  |
|    | 资质证书状况(02)            |                   |                     |              |  |  |  |  |

|   | 证书类型    | 证书名称       | 资质认定主管单位  | 证书编号 | 证书状态 | 有效期          | 资质证书图片 |
|---|---------|------------|-----------|------|------|--------------|--------|
| [ | 国家级资质认定 | 检验检测证书(测试) | 北京市质量技术监… | 0001 | 有效   | 2015年05月01日… | 1.jpg  |
|   |         |            |           |      |      |              |        |

|    | 资源状况(03)                                  |
|----|-------------------------------------------|
|    | 仪器设备资源状况(03-1)                            |
|    | 全部仪器设备 50 台套(03-103)                      |
|    | 其中,40万元以上仪器设备 3+2 台套(03-101-1)            |
|    | 其中,进口仪器设备 10 台套(03-101-2)                 |
|    | 全部仪器设备资产原值 300.0 万元(03-102)               |
|    | 其中,40万元以上仪器设备资产原值150.0万元;(03-102-1)       |
|    | 其中,进口仪器设备资产原值180.0 万元(03-102-2)           |
|    | <b>工作面积状况</b> (03-2)                      |
|    | 机构总面积 50000.0 平方米(03-201)                 |
|    | 其中办公面积 1000.0 平方米(03-201-1)               |
|    | 实验室面积 4000.0 平方米(03-201-2)                |
|    | 其中,恒温恒湿实验室 2000.0 平方米(03-201-201)         |
|    | 其中, P2以上生物安全实验室 1500.0 平方米(03-201-202)    |
|    | 其中,动物房 1500.0 平方米(03-201-203)             |
|    | 其中,专用室外试验场 3000.0 平方米(03-201-204)         |
| 03 | 检测能力状况(03-3)                              |
|    | 机构获得资质认定(计量认证)的检测能力中:                     |
|    | 参数(方法)15 项(03-301-1),产品20 项(03-301-2)     |
|    | 强制性标准 25 项(03-302-1),推荐性标准 30 项(03-301-2) |
|    | 国家标准 35 项(03-303-1)                       |

|     | 行业标准 40 项(03-303-2)                       |  |
|-----|-------------------------------------------|--|
|     | 地方标准 45 项(03-303-3)                       |  |
|     | 其他标准(规范) 50 项(03-303-4)                   |  |
|     | 人力资源状况(03-4)                              |  |
|     | 机构从业人员中:                                  |  |
|     | 授权签字人 10 人(03-401)                        |  |
|     | 资质认定评审员 15 人(03-402)                      |  |
|     | 认可评审员 10 人(03-403)                        |  |
|     | 内审员 20 人(03-404)                          |  |
|     | 特殊页献专家(院士、长江字者、国务院特贴专家) 10 人(03-405)      |  |
|     | 具他交線取成(U3-5)<br>冊方に准飾度(応伸行日 300 新102 501) |  |
|     |                                           |  |
| 04  |                                           |  |
| 0.1 |                                           |  |
|     | 1                                         |  |
|     | 科研情况(05-1)                                |  |
|     | 科研项目总计 50 项(05-101)                       |  |
|     | 其中,国家级项目10 项(05-101-1)                    |  |
|     | 其中, 省部级项目 40 项(05-101-2)                  |  |
|     |                                           |  |
|     | 科研经费总计 200.0 万元(05-102)                   |  |
| 05  | 其中, 国家级项目 100.0 万元(05-102-1)              |  |
| 00  | 其中,省部级项目 100.0 万元(05-102-2)               |  |
|     | 标准制修订情况(05-2)                             |  |
|     | 标准制修订经费总计 200.0 万元(05-201)                |  |
|     | 其中,国家标准15项(05-201-1)                      |  |
|     | 其中,行业标准 20 项(05-201-2)                    |  |
|     | 其中,地方标准 30 项(05-201-3)                    |  |
|     | 其中,国际标准5项(05-201-4)                       |  |
|     | 组织和参与能力验证活动情况 06)                         |  |
|     | 组织能力验证计划(06-1)                            |  |
|     | 国家级能力验证计划 20 项,(06-101)                   |  |
|     | <br>首部级或行业能力验证计划 15 项,(06-102)            |  |
|     | 国际能力验证计划 10 项,(06-103)                    |  |
|     | 其他 15 项(06-104)                           |  |
| 06  | 参加能力验证计划(06-2)                            |  |
|     | 国家级能力验证计划 30 项,(06-201)                   |  |
|     | 省部级或行业能力验证计划 35 项,(06-202)                |  |
|     | 国际能力验证计划 50 项,(06-203)                    |  |
|     | 其他 20 项()6-204)                           |  |
|     | 06.32023日本 58 面                           |  |
|     | VU-3位示別里単核 VU - ツ                         |  |

#### 注意事项:

(1) 表五 00 项检验检测业务活动特点: 便携设备现场检测,包括移动检测车。

(2) 表五 01 项的业务量及组成:报告份数及收入,根据报告的编号计算数量, 对应写出出具这些报告的收入。

(3) 表五 02 项"资质证书状况"增加中,需要上传资质证书扫描件。添加多张证

| 添加资质! - 360安全浏览器 6.2 |                                             |                      |
|----------------------|---------------------------------------------|----------------------|
|                      |                                             |                      |
|                      | 添加资质信息                                      |                      |
| 证书类型:                | *                                           | 证书状态:*               |
| 证书名称:                | *                                           |                      |
| 证书对应机构名称:            | *                                           | 证书编号: *              |
| 资质认定主管单位:            | *                                           | ~                    |
| 发证日期:                | *                                           | 有效期: *               |
| 备注:                  |                                             |                      |
| 附14 :                | * 浏览                                        |                      |
| 验证码:                 | * KYIJ 请输入图片中的字符                            |                      |
|                      | 上传说明:只能上传jpg.jpeg.bmp.gif,7z,rar,zipt<br>保存 | 备式的图片文件,附件大小不能超过10M. |

书时,证书扫描件与填写的资质信息一致。对于多页的证书,可以上传压缩包。

(4)表五 03 项 仪器设备资源状况:全部仪器设备资产原值,填写所有仪器设备 原值总和。

如:填写的 40 万元以上仪器设备 2 台, 40 万元以上仪器设备资产原值应是 80 万元以上。

表五03项检测能力状况

参数(方法)标准:填写要求:按照获得资质认定检测能力填写参数(方法)的数量,不以具体标准数量统计。

产品标准:填写要求:按照获得资质认定检测能力填写产品数量,不以具体标准数 量统计。

| 03 | 检测能力状况(03) | 3)             |             |
|----|------------|----------------|-------------|
|    | 机构获得资质认定   | (计量认证)的检测能力中:  |             |
|    | 参数(方法)     | 项(03-301-1),产品 | 项(03-301-2) |

拥有标准物质/标准样品:填写要求:以拥有标准物质/标准样品的种类统计,不以件数统计。

| 其他资源状况(03-5) |           |  |
|--------------|-----------|--|
| 拥有标准物质/标准样品  | 种(03-501) |  |

### (二) 机构数据查询

对于独立法人单位,可查看其自身及其下属的非独立法人单位的信息情况。

| ¢  | )机         | l构列表       | 👤 当前用户: 测试法人单位 修改信息   注销          |           | (で)<br>提醒          |      |
|----|------------|------------|-----------------------------------|-----------|--------------------|------|
|    | 机构名<br>组织机 | 称:<br>約代码: | 年份:       执行会计制度:       查询     重置 |           | v<br>v             |      |
| 序号 | 年份         | 单位名称       | 行政区划                              | 组织机构代码    | 填表日期               | 数据状态 |
| 1  | 2013       | 测试非法人单位    | 新疆维吾尔自治区吐鲁番地区鄯善县                  | 000013266 | 2013-12-24 14:25:0 | 审批通过 |
| 2  | 2013       | 测试法人单位     | 北京市门头沟区                           | 000013266 | 2013-12-23 11:10:4 | 审批通过 |

## (三)申请记录查询

数据提交后自动跳转到申请记录列表,进入审批流程。在"申请记录"中可以看到 数据在流程中的状态。

| € 申请             | 行记录 👤      | 当前用户: 测试法人单位 修改作 | 信息 注销             |                                              | (で)<br>提醒     |         |
|------------------|------------|------------------|-------------------|----------------------------------------------|---------------|---------|
| 由建善品。            | L1211140/2 | 7 \$k;••         | <b>山</b> )津口118 · | <b>—————————————</b> ——————————————————————— |               |         |
| 申请単编号            | 上报年份       | 上报年份             | 申请机构名称            | 申请类型 流                                       | [<br>[程状态 申请] | 1期      |
| 1100220131200093 | 2013       | 3                | 测试法人单位            | 机构数据变更 审                                     | 湘中 2013       | 年12月28日 |

# 第二章 检验检测服务业统计直报系统审核方使用说明

管理单位主要包括:各直属出入境检验检疫局,各省、自治区、直辖市质量技术监督局, 中国合格评定国家认可委员会,各国家资质认定行业评审组。

## 第一节 直报系统使用说明

管理单位可对全国各上报机构提交给本单位审核的数据进行审核与批复,包括数据 上报审批、机构数据查询与上报情况汇总三大功能模块。

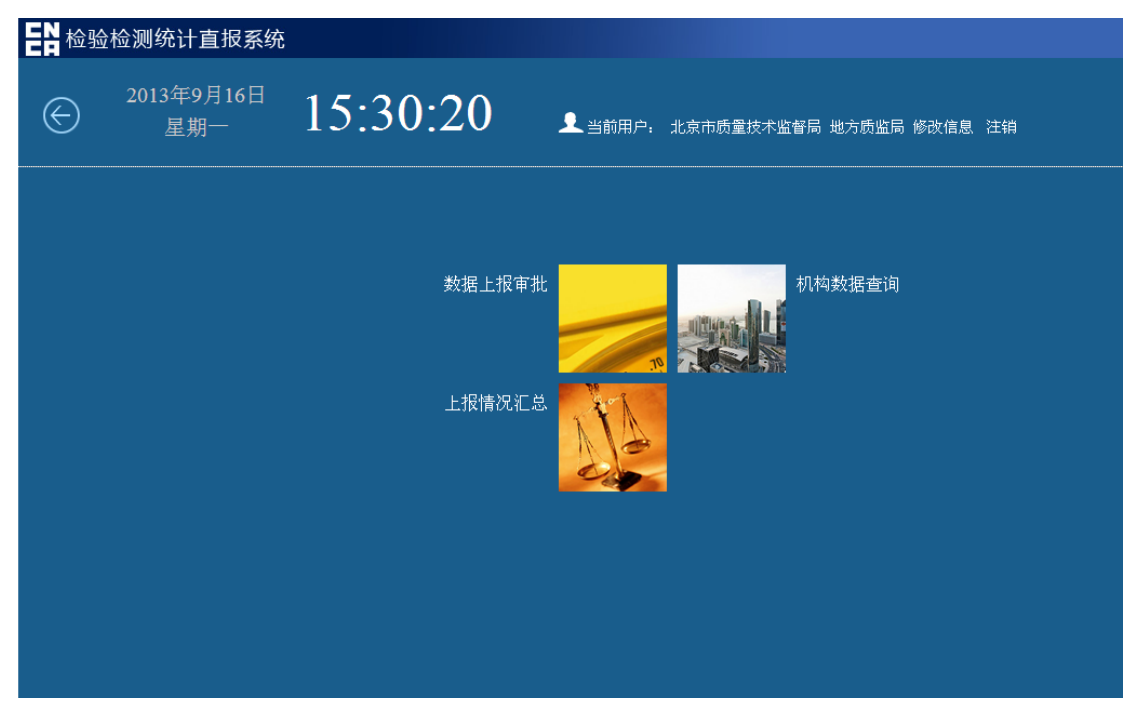

## 一、 数据上报审批

审批机构进入该模块后可见待办列表,可对提交上来的上报数据进行审核。审批机 构可根据条件设置来筛选上报机构,可筛选条件包括申请单号、机构名称、申请时间、 申请类型、办理状态、审核区域。数据审批页面的默认显示是"待审核"数据,审核单 位可选择"全部",查看所有数据。

| ¢  | )数据审批            | 修改账号信息 | ● 当前用)<br>修改密码注销 禁 | 户:北京市质量技术监督局<br>线电话:4006684166 客服曲 | 3箱:qts@cnca.gov.c | 'n   | (で)<br>提醒 | ①<br>前页 |
|----|------------------|--------|--------------------|------------------------------------|-------------------|------|-----------|---------|
|    | 申请单号:<br>申请类型:   | ~      | 上报机构名称:<br>办理状态:   | 侍审核                                | 申请日期:<br>审核区域:    |      | <b>v</b>  | Q       |
| 序号 | 申请单编号            | 上报年份   | 申                  | 请机构名称                              | 申请类型              | 流程状态 | 申请        | 日期      |
| 1  | 1100120140500008 | 2013   | 某检验检测              | 则企业法人机构(测试)                        | 机构数据上报            | 审批中  | 2014年     | 05月20日  |
| 2  | 1100120140500010 | 2013   | 某非                 | 法人单位(测试)                           | 机构数据上报            | 审批中  | 2014곀     | 05月20日  |

点击申请单号进入审批界面,可见该机构填报的数据明细。点击"审批",便可填 写审核意见。

| ⓒ 审批查看   | 修改账号信息 修改 | 3 当前用户: | 北京市质量技术监<br>3话:4006684166 | 習得局<br>客服邮箱:qts@c | cnca.gov.cn | (で)<br>提醒 | (1)<br>前 |
|----------|-----------|---------|---------------------------|-------------------|-------------|-----------|----------|
|          |           |         | 数据年份:                     | 2013              | 审:比         |           |          |
|          |           |         |                           |                   |             | 全全        | 部收起      |
| 基本情况 ① 一 |           |         |                           |                   |             | <br>-     | 基本情况     |
| 财务状况 ① 一 |           |         |                           |                   |             | <br>-     | 财务状况     |
| 业务状况 ① 一 |           |         |                           |                   |             | -         | 业务状况     |
| 审批意见 ① 一 |           |         |                           |                   |             | <br>-     | 审批意见     |
| 审批人姓名    | 审批时间      | 审批意见    |                           |                   |             |           |          |
|          |           |         |                           |                   |             |           |          |
|          |           |         |                           |                   |             |           |          |

| ⓒ 审批查看   | 修改账号信息 | 上 当前用户:北京市師星技术监督局 修政密码 注销 热线电话:4006684166 寄服邮箱:qts@cnca.gov.cn | (1)<br>提 (1) | 下一步: 审批通过 🖌   |
|----------|--------|----------------------------------------------------------------|--------------|---------------|
|          |        | 数据年份: 2013 审 批                                                 | (▽) 全部收ま     | 办理意见*:<br>同意。 |
| 基本情况 ① 一 |        |                                                                | 1本基          |               |
| 财务状况 ① 一 |        |                                                                | 财务和          | 提《            |
| 业务状况 ④ 一 |        |                                                                | 业务制          |               |
| 审批意见 ④ 一 |        |                                                                | 审批焉          | 3             |
| 审批人姓名    | 审批时间   | 审批意见                                                           |              |               |
|          |        |                                                                |              |               |

对于数据异常情况,系统将自动给予提醒,如下图所示。

| nca.gov.cn | (で)<br>提醒 | (                   | >><br>下—步 | : 审批通过 >                                |   |
|------------|-----------|---------------------|-----------|-----------------------------------------|---|
| 审 批        |           |                     | 办理意       | 急见 * :                                  |   |
|            | ◆ 全部地     | Cđe                 | 同意。       |                                         |   |
|            | 基本        | <del>ير</del><br>بل |           | 提 交                                     |   |
|            |           |                     | 序号        | 异常数据项                                   |   |
|            | 审批        | <b>逓</b>            | 1         | 人均收入为3.00万(收入合计/总人数),<br>在正常范围内(5-35万)! | 不 |
|            |           | E                   |           |                                         |   |

机构未通过审批时,请写明原因,如下是审核结果事例:

a) 审核通过案例

|    | ocnca.gov.cn<br>审 批 | (で)<br>提醒<br>- ま<br>- 見<br>- 見 | ▲ >><br>下一步:[<br>小理意见<br>同意。 | 审批通过 >    | 提 交        |      |    |  |
|----|---------------------|--------------------------------|------------------------------|-----------|------------|------|----|--|
| 序号 | 单位名称                | 登录账号                           | 行政区划                         | 组织机构代码    | 审核单位       | 数据状态 | 操作 |  |
| 1  | 某检验检测企业法人机构(测试)     | 400014954                      | 北京市东城区                       | 400014954 | 北京市质量技术监督局 | 审批通过 | 查看 |  |

b) 审核不通过案例

选择"退回重报"后,需填写"办理意见"。可选择已归纳的常见的退回意见中的 一条,再进行补充,也可自行填写退回意见。

选择退回的"办理意见":

| 百首局<br>客服邮箱:qts@cnca.gov.cn | (で)<br>提醒      | 1                | >><br>下一步<br>退回重 | :<br>报 >       | 执行人:<br>某非法人单位(测试) >>             |
|-----------------------------|----------------|------------------|------------------|----------------|-----------------------------------|
| 2013 审批                     |                |                  | 办理意              | 规*:            |                                   |
|                             | ( ⊋ 全部)        | к <del>л</del> ŧ |                  |                | *                                 |
|                             | □ 机构名和         | な道写错             | 誤,请              | 点击 "终止"        | ,然后修改用户信息,填报正确的                   |
|                             | 国民经济 国民经济 国民经济 | が行业25<br>居异常(    | )突代码4<br>  诘具体排  | 月庆<br>旨明异常数据:  | 项编号)                              |
|                             |                | 书有误(             | 请具体              | 旨明哪张证书         | )                                 |
|                             | ■ 审核单(         | 立错误!             | 请点击              |                | 终止"按钮,并重新"提交",这                   |
|                             |                |                  | · · · · · ·      |                |                                   |
|                             |                | 批者               |                  |                | 提 交                               |
|                             |                |                  | 序号               | 异常数据项          |                                   |
|                             |                | =                | 1                | 人均收入为<br>在正常范围 | 3.00万(收入合计/总人数) , 不<br>内(5-35万) ! |
|                             |                |                  |                  |                |                                   |

填写退回意见:

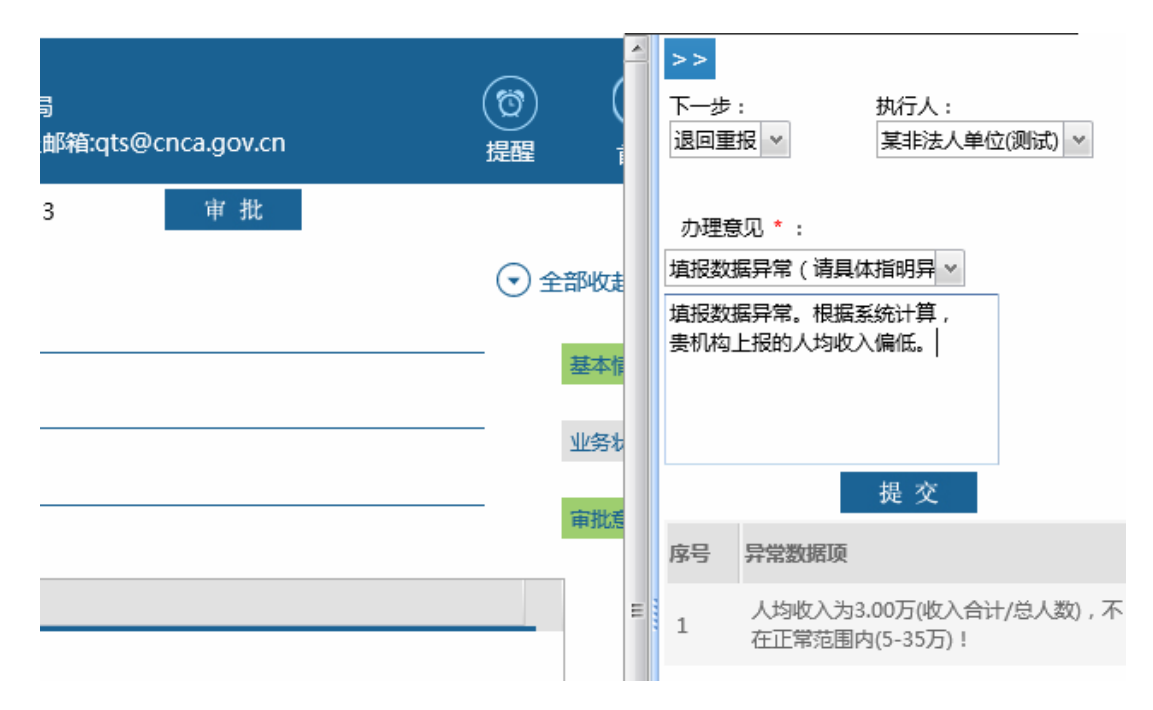

### 二、 机构数据查询

审核单位可通过"机构数据查询"模块查询本单位已经审批通过的上报数据,可根据条件对机构进行筛选查看。可筛选条件包括机构名称、组织机构代码、上报年份、会

计制度、数据状态与区域。

| 机构查              | <b>询</b> <sub>修改账号信息 修改</sub> 。 | 上 <sub>当前用</sub><br>密码 注销 其 | 9户:北京市质量技术监<br>热线电话:4006684166 ; | 音局<br>客服邮箱:qts@c | nca.gov.cn | (2)<br>提醒 |      |    |
|------------------|---------------------------------|-----------------------------|----------------------------------|------------------|------------|-----------|------|----|
| 机构名称:<br>组织机构代码: | 执                               | 年份:<br>行会计制度:               | ×<br>*                           | ž                | 牧据状态:      | ~<br>~    |      | Q  |
| 序号 单位名称          |                                 | 登录账号                        | 行政区划                             | 组织机构代码           | 审核单位       |           | 数据状态 | 操作 |

## 三、上报情况汇总

"上报情况汇总"中,对当前机构注册、填报、上报情况进行汇总,并显示当日的 最新增加的机构注册、填报、上报的数量。同时,显示本审核单位的数据审核情况与按 地区的机构上报情况统计。各审核单位通过上报情况汇总信息尽可查看其管辖或审批范 围内的机构注册及上报情况。

| 上报情况                                                                                                   | (2)         (2)           提醒         首页 |
|----------------------------------------------------------------------------------------------------|-----------------------------------------|
| <ol> <li>总体情况 ①</li> <li>全国已注册机构总数: 4809</li> <li>全国填报中未提交机构数: 617</li> <li>全国已提交机构总数: 4156</li> </ol> | <ul><li>◆ 全部收起</li><li>总体情况</li></ul>   |
| 各类机构上报情况                                                                                               |                                         |
| 分类 企业会计制度 事业单位会计制度 行政单位会计制度 民间非营利组织会计制度 其他 合计                                                          |                                         |
| 遠照中未提交     0       已提交     2     1     1     4                                                         |                                         |
| 2、审批情况 ④                                                                                               | 审批情况                                    |
| 按管理单位(审核单位)统计                                                                                          |                                         |
| 管理单位名称 证书导入数量 机构已上报数量 荷本单位已审核 已上报其他单位<br>机构数量 机构数量 机构数量                                                |                                         |

#### 3、各市审批情况 🕕

| 地区名称 | 填报中未提交 | 已提交 | 已审核 | 合计 |
|------|--------|-----|-----|----|
| 县    | 0      | 0   | 1   | 1  |
| 北京市  | 1      | 0   | 1   | 2  |
| 市辖区  | 3      | 9   | 39  | 51 |
| 合计   | 4      | 9   | 41  | 54 |

各地市

## 第二节 审核重点

(一)检验检测基本情况表

02-1, 法人单位行业分类代码;

04 , 检验检测从业人员数量

14, 非7450的法人单位,及非法人单位是否填写

(二)财务报表

1.数据填报是否合理,如财务状况各项指标以"万元"为单位填写,少部分机构误 认为"元"。

2.财务报表中部分信息可与其他报表中的填报项进行比对,如营业收入可与业务状况调查表 01 项的业务量以及组成填写的收入比对;固定资产与业务状况调查表 03 项的全部仪器设备资产原值比对等;

3.应付职工薪酬,不应为0,部分机构此项填0

(三) 业务状况调查表

01 检验检测业务状况,各类委托检验检测,出具了一定量的报告,部分机构在对应的收入项填0;

02 资质证书状况, 审核单位要审其证书资质, 避免虚体借用实体;

03 资源状况,03-101 与03-102 的仪器设备台数与仪器设备资产原值要对应;